|               | GHID                                                                                                    |                  |          |  |  |
|---------------|----------------------------------------------------------------------------------------------------|------------------|----------|--|--|
|               | UTH IZARF PLATFORMĂ REZERVARF                                                                                                    | Pagina 1 din 10  | Ediția 1 |  |  |
| UNIVERSITATEA | PENTRU SPAȚIILE DE CAZARE ȘI                                                                                                    | Evoluție revizii |          |  |  |
|               | EVENIMENTE                                                                                                    | 0/               |          |  |  |
| — DIN SIBIU—  | GHID       UTILIZARE PLATFORMĂ REZERVARE<br>PENTRU SPAȚIILE DE CAZARE ȘI<br>EVENIMENTE     Pagina 1 din 10     Ediția 1       Emitent:<br>DIRECTIA DE INFORMATIZARE SI COMUNICATII     0/<br>02.2025     0/     1 |                  |          |  |  |

# GHID DE UTILIZARE

## PLATFORMĂ REZERVARE PENTRU SPAȚIILE DE CAZARE ȘI EVENIMENTE

Universitatea "Lucian Blaga" din Sibiu

Ediția: 1

Revizia: 4

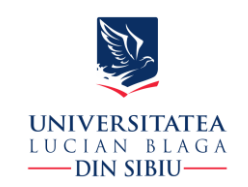

### CUPRINS

| 1.1 | Generalități                     | 3 |
|-----|----------------------------------|---|
| 1.2 | Definiții                        | 3 |
| 1.3 | Acces                            | 3 |
| 1.4 | Vizualizare evenimente rezervate | 4 |
| 1.5 | Rezervare                        | 5 |
| 1.6 | Verificare status rezervări      | 8 |
| 1.7 | Plată rezervare                  |   |

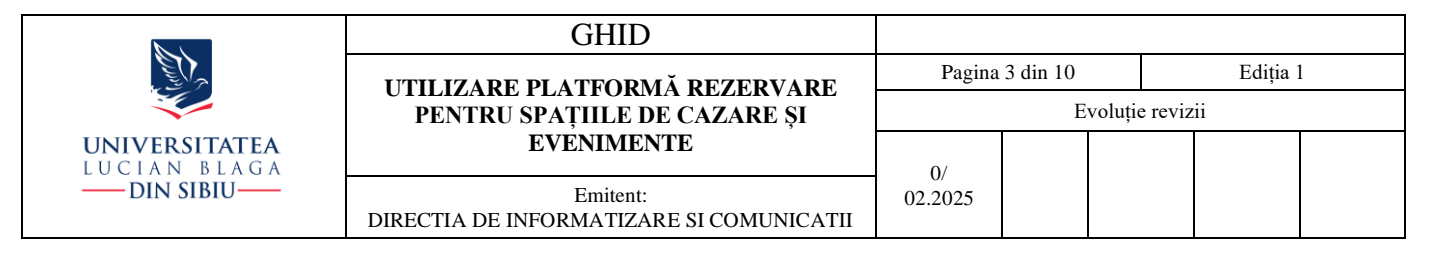

#### 1.1 Generalități

Platforma de rezervare pentru spațiile de cazare și evenimente gestionate de către Compartimentul Evenimente Academice din cadrul ULBS este o platformă dezvoltată de Serviciul Informatizare si Mentenanța din cadrul Direcției de Informatizare si Comunicații care permite:

- Rezervarea și închirierea spațiilor respective în funcție de disponibilitate.
- Plata online prin card bancar.
- Aplicarea reducerilor prin cupoane de discount.
- Vizualizarea centralizatorului de evenimente rezervate în funcție de locație și categorie de eveniment..
- Vizualizarea calendarului de evenimente rezervate.
- Trimiterea avizării pozitive sau negative a rezervării prin email către solicitanți
- Trimiterea confirmării de plată prin email, in cazul plaților online, către solicitanți.
- Autentificare unică prin contul instituțional @ulbsibiu.ro pentru solicitanți.

Acest manual este dedicat solicitanților. Consultați în prealabil si procedura aprobata in Senat.

#### 1.2 Definiții

**Solicitant** : persoana care realizează o cerere de rezervare din platforma.

**Gestionar platforma**: persoana responsabila cu gestionarea și avizarea rezervărilor din platforma, generarea cupoanelor de reducere si publicarea evenimentelor rezervate.

**Cupon de solicitant**: cod voucher generat de gestionarul platformei trimis in prealabil solicitantului pentru a fi aplicat de către solicitant in momentul cererii de rezervare.

**Cupon de gestionar**: cod voucher generat de gestionarul platformei aplicat de gestionar la o cerere de rezervare trimisa.

#### 1.3 Acces

Adresa web platforma: https://rezervare.ulbsibiu.ro/

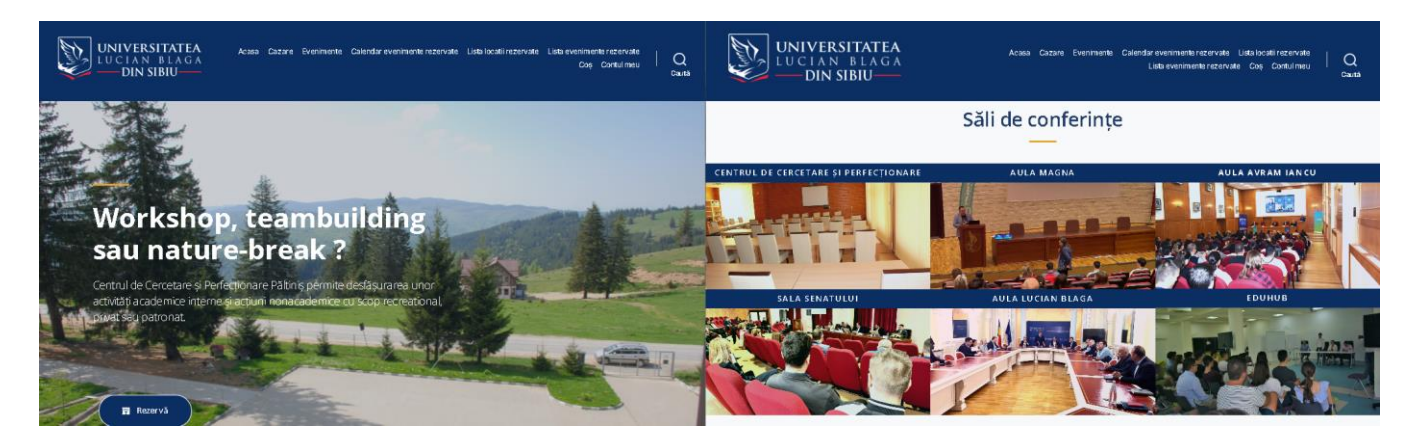

|                               | GHID                                                 |                 |              |
|-------------------------------|------------------------------------------------------|-----------------|--------------|
|                               | UTH IZARE PLATFORMĂ REZERVARE                        | Pagina 4 din 10 | Ediția 1     |
|                               | PENTRU SPAȚIILE DE CAZARE ȘI                         | Evo             | uție revizii |
| UNIVERSITATEA<br>Lucian blaga | EVENIMENTE                                           | 0/              |              |
| — DIN SIBIU—                  | Emitent:<br>DIRECTIA DE INFORMATIZARE SI COMUNICATII | 02.2025         |              |

#### 1.4 Vizualizare evenimente rezervate

După accesarea linkului anterior solicitantul sau orice vizitator al platformei poate vizualiza ce spații au fost rezervate anterior de către alți solicitanți accesând din meniul de navigare:

• Calendar evenimente rezervate... pentru a vizualiza sub formă de calendar ce date și locații au fost rezervate.

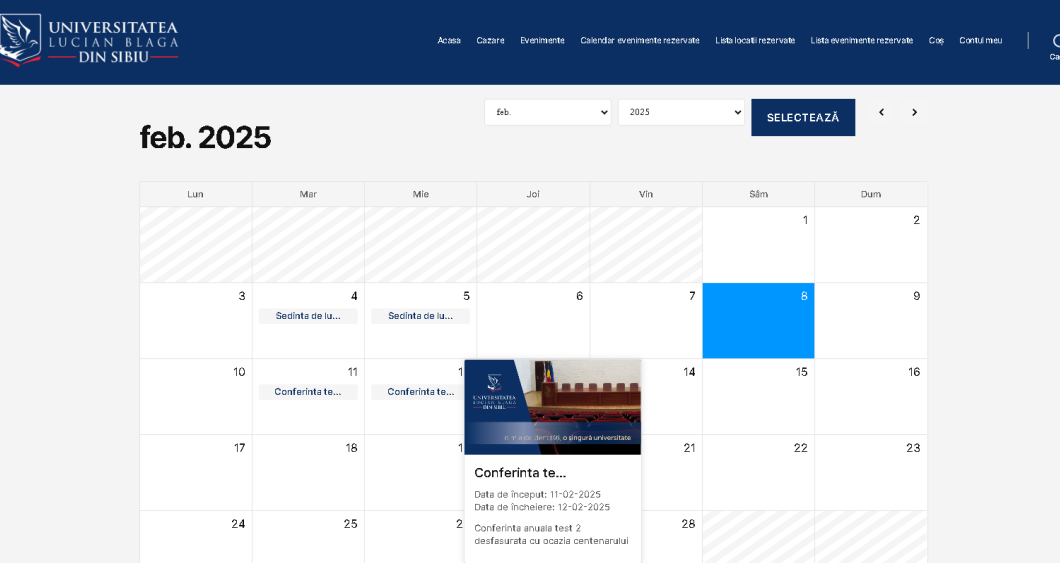

• Listă locații rezervate ... pentru a vizualiza sub formă de listă ce locații sunt rezervabile

| UNIVERSI<br>LUCIAN B<br>DIN SIB | LAG<br>IU  | A<br>A |          |        |        |        |        |        |        | Acas   | a Ca     | zare     | Eveniment   | e Cal   | endar evenime | ente rezerva | ate L | ista locatii rezerva | nte l | Lista evenimente re | ezervate | Coș | Contulmeu |
|---------------------------------|------------|--------|----------|--------|--------|--------|--------|--------|--------|--------|----------|----------|-------------|---------|---------------|--------------|-------|----------------------|-------|---------------------|----------|-----|-----------|
|                                 |            |        |          |        |        |        |        |        |        | Lis    | ta l     | oca      | atii re     | zei     | vate          |              |       |                      |       |                     |          |     |           |
|                                 | Ŷ          | 6      | 5        |        |        |        |        | 2      |        |        |          |          |             |         |               |              |       |                      |       |                     |          |     |           |
|                                 | LO         | CATI   | I        | EVE    | ENIM   | ENT    | EDI    | SPON   | IBILI  | 3      |          |          |             |         |               |              |       |                      |       |                     |          |     |           |
|                                 | Toate<br>N | 0<br>O | 1<br>P   | 2<br>Q | 3<br>R | 4<br>S | 5<br>T | 6<br>U | 7<br>V | 8<br>W | 9<br>X   | A<br>Y   | B<br>Z      | с       | DE            | F            | G     | ні                   | J     | K L M               | đ        |     |           |
|                                 | A          |        |          |        |        |        |        |        | 6      | 5      |          |          |             |         |               |              | s     |                      |       |                     |          |     |           |
|                                 |            | Aula   | Avram I  | lancu  |        |        |        |        |        | ÷ c    | ercetare | și Perfe | ecționare P | iltiniş |               |              | 4     | Sala EDUHUB          |       |                     |          |     |           |
|                                 | -          | Aula   | Lucian I | Blaga  |        |        |        | 1      |        |        |          |          |             |         |               |              |       | Sala Senatului       |       |                     |          |     |           |
|                                 | -          | Aula   | Magna    |        |        |        |        | 1      |        |        |          |          |             |         |               |              |       |                      |       |                     |          |     |           |
|                                 |            |        |          |        |        |        |        |        |        |        |          |          |             |         |               |              |       |                      |       |                     |          |     |           |

• Listă evenimente rezervate ... pentru a vizualiza sub formă de grilă evenimentele pentru care au fost făcute rezervări

|                               | GHID                                                 |                  |  |          |  |  |
|-------------------------------|------------------------------------------------------|------------------|--|----------|--|--|
|                               | UTILIZARE PLATEORMĂ REZERVARE                        | Pagina 5 din 10  |  | Ediția 1 |  |  |
|                               | PENTRU SPAȚIILE DE CAZARE ȘI                         | Evoluție revizii |  |          |  |  |
| UNIVERSITATEA<br>Lucian blaga | EVENIMENTE                                           | 0/               |  |          |  |  |
| — DIN SIBIU—                  | Emitent:<br>DIRECTIA DE INFORMATIZARE SI COMUNICATII | 02.2025          |  |          |  |  |

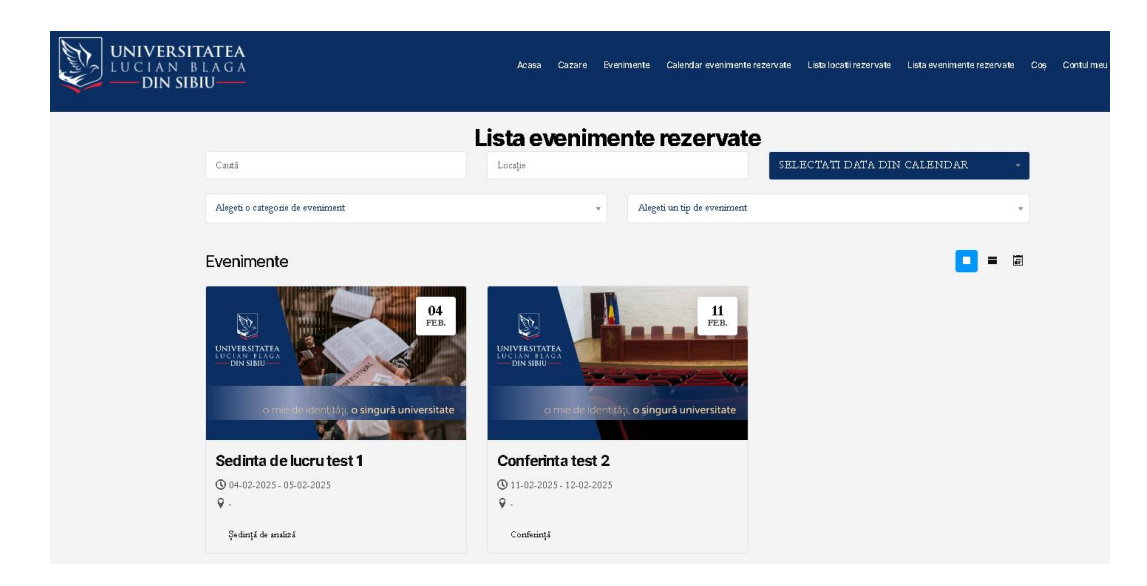

Mai multe detalii despre evenimentul rezervat anterior se vor afișa după accesarea acestuia.

#### 1.5 Rezervare

În situația în care solicitantul dorește rezervarea unui spațiu de cazare, acesta va accesa unul din linkurile: butonul **Rezervă** de pe pagina principala sau linkul **Cazare** din meniul superior, după care va alege data solicitată, numărul de zile de cazare și tipul camerei. În partea de jos a calendarului se va afișa disponibilitatea camerei la acea dată, precum și costul acesteia. Datele altor rezervări confirmate sau în așteptare sunt afișate cu o linie roșie parțială. Informații despre spațiul solicitat și condiții pentru disponibilitate sunt afișate pe aceeași pagină (galerie poze, dotări, perioada, durata minimă de rezervare)

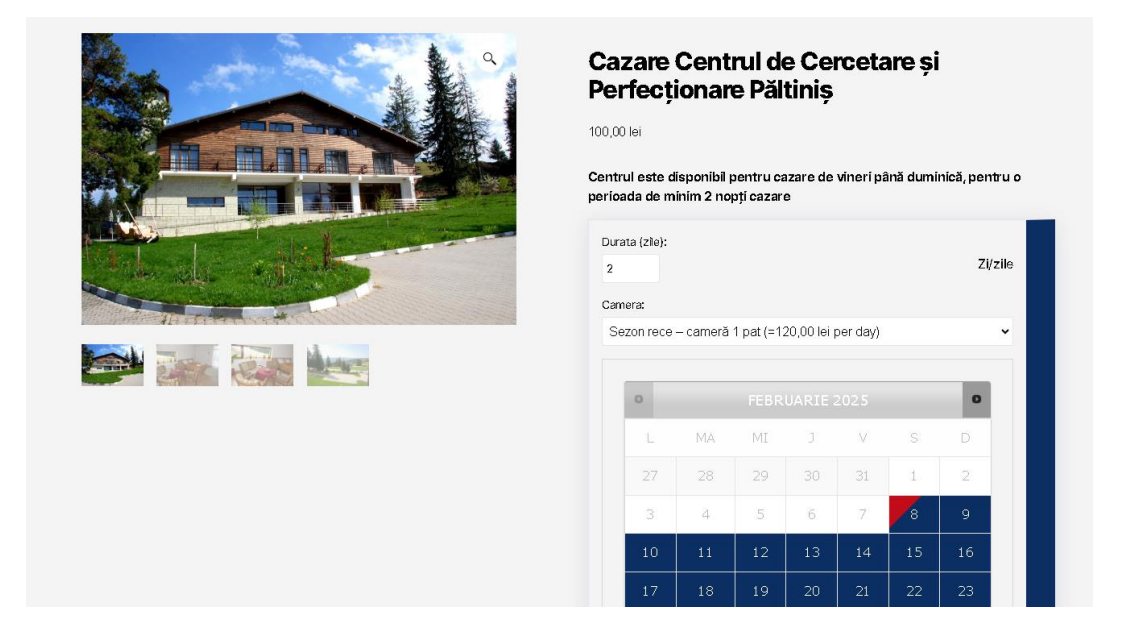

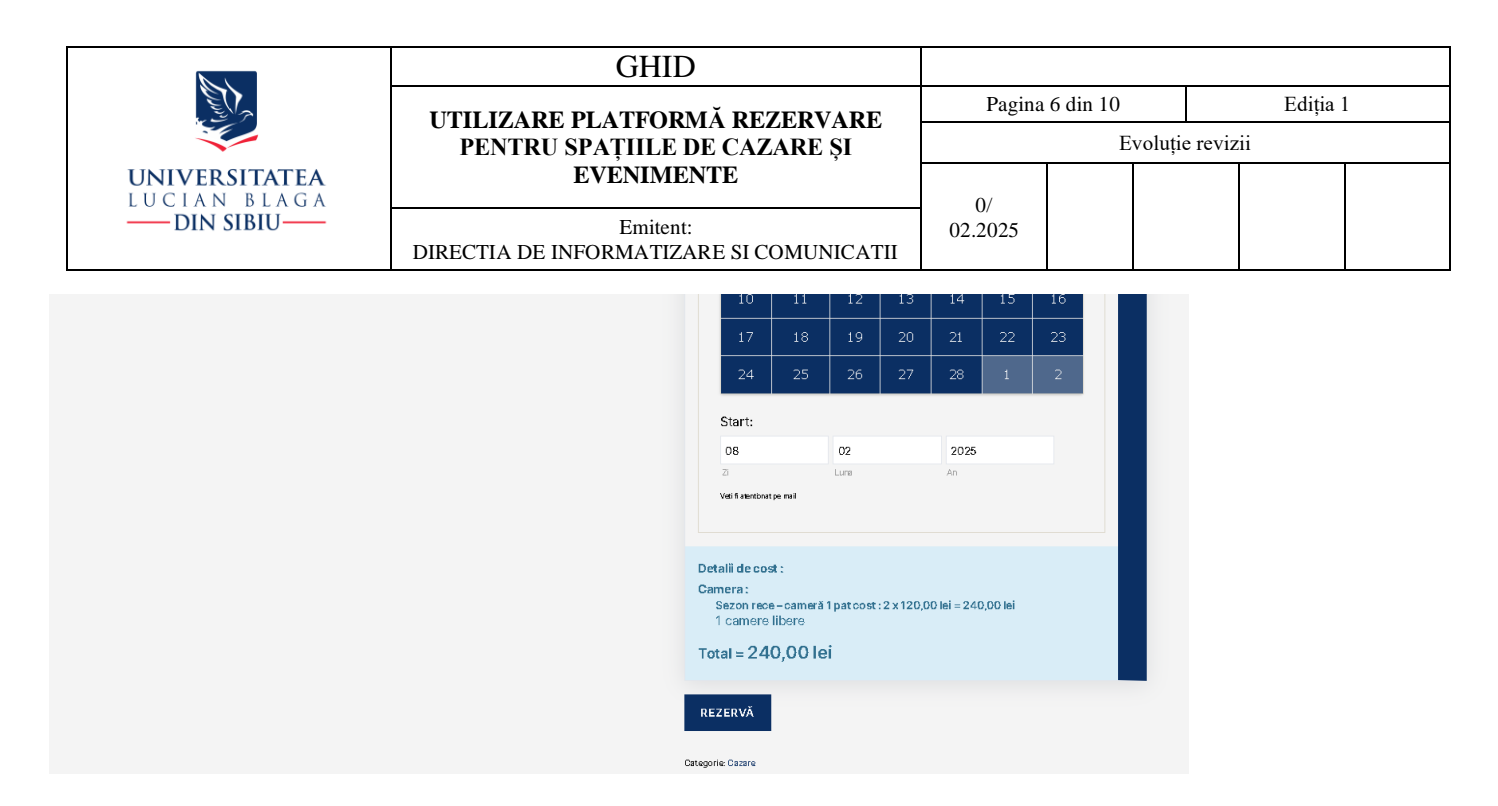

În situația în care solicitantul dorește rezervarea unui spațiu pentru evenimente sau un teren sportiv, acesta va accesa fie denumirea spațiului de pe pagina principala, fie linkul **Evenimente** din meniul superior, după care va alege data solicitată și numărul de ore. În partea de jos a calendarului se va afișa disponibilitatea spațiului la acea dată, precum și costul acesteia. Datele altor rezervări confirmate sau în așteptare sunt afișate cu o linie roșie parțială. Informații despre spațiul solicitat și condiții pentru disponibilitate sunt afișate pe aceeași pagină (galerie poze, dotări, perioada, durata minimă de rezervare)

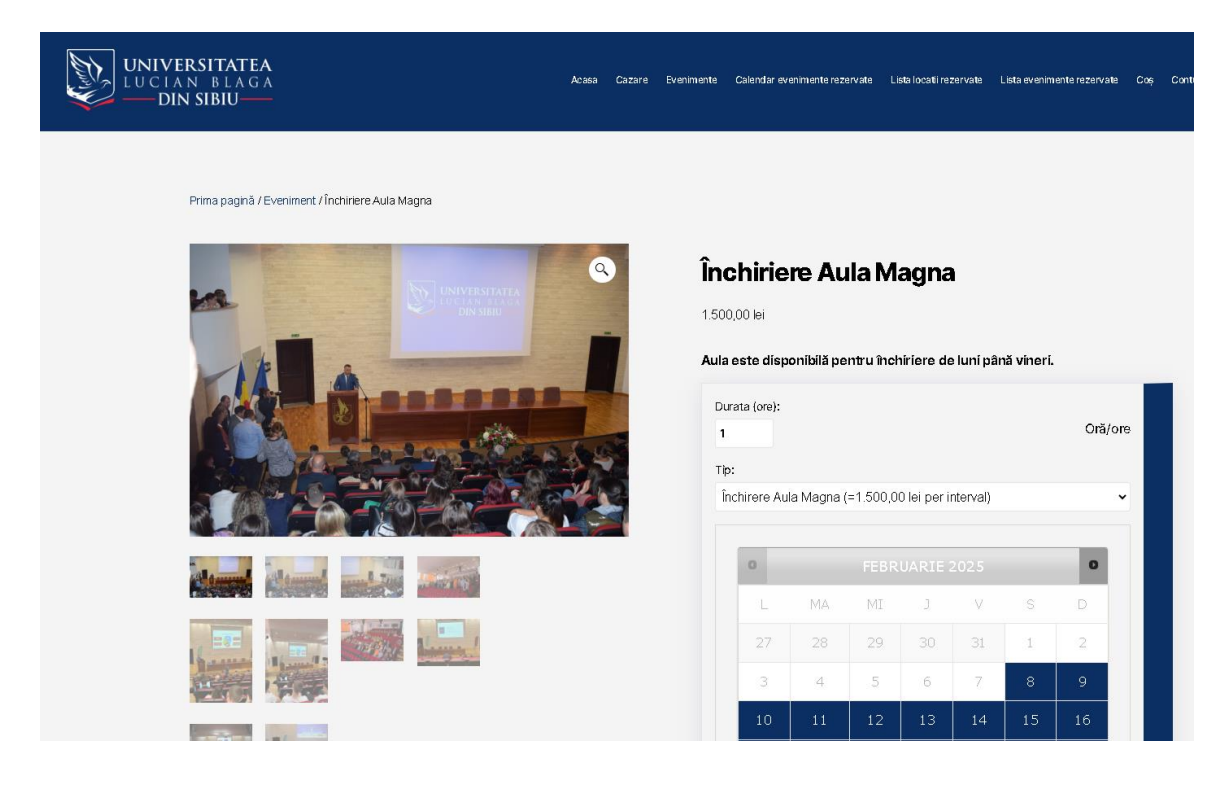

|                               | GI                        | HID                                                                                          |                                |                 |               |        |   |
|-------------------------------|---------------------------|----------------------------------------------------------------------------------------------|--------------------------------|-----------------|---------------|--------|---|
|                               | UTILIZARE PLATE           | ORMĂ REZEI                                                                                   | RVARE                          | Pagina 7 din 10 |               | Ediția | 1 |
|                               | PENTRU SPAŢII             | LE DE CAZAR                                                                                  | E ȘI                           | 1               | Evoluție revi | zii    |   |
| UNIVERSITATEA<br>Lucian blaga | EVENI                     | MENTE                                                                                        |                                | 0/              |               |        |   |
| — DIN SIBIU—                  | Em<br>DIRECTIA DE INFORMA | iitent:<br>TIZARE SI COM                                                                     | UNICATII                       | 02.2025         |               |        |   |
|                               |                           | 24 23                                                                                        | 20 27                          |                 |               |        |   |
|                               |                           | 14                                                                                           | 02                             | 2025            |               |        |   |
|                               |                           | Zi                                                                                           | Lune                           | An              |               |        |   |
|                               |                           | Timp:                                                                                        |                                |                 |               |        |   |
|                               |                           | 9:00 am                                                                                      | 10:00 am                       | 11:00 am        |               |        |   |
|                               |                           | 12:00 pm                                                                                     | 1:00 pm                        | 2:00 pm         |               |        |   |
|                               |                           | 3:00 pm                                                                                      | 4:00 pm                        | 5:00 pm         |               |        |   |
|                               |                           | 6:00 pm                                                                                      | 7:00 pm                        | 8:00 pm         |               |        |   |
|                               |                           | Detalii de cost :<br>închirere Aula Magna co<br>1 interval orar liber<br>Total = 1.500,00 le | vst : 1 x 1.500,00 lei =<br>2i | : 1.500,001ei   |               |        |   |
|                               |                           | REZERVĂ                                                                                      |                                |                 |               |        |   |

După ce solicitantul va apăsa butonul **Rezerva**, de pe pagina următoare va apasă iconul **G** pentru a se autentifica cu prin contul instituțional, apoi va completa adresa de email si parola contului.

Dacă autentificarea este reușită, in ecranul **Checkout** acesta va vizualiza lista serviciilor ce se doresc a fi rezervate în sesiunea de lucru curentă (lista o puteți accesa și accesând din meniul superior linkul **Coș**). Completați câmpurile lipsă, bifați acceptarea termenilor și condițiilor; un rezumat al comenzii efectuate este afișat în partea dreaptă. Pentru condițiile de acordare a reducerilor prin cupoane de discount consultați procedura aprobată în Senat (dacă beneficiați de un astfel de cupon de solicitant, introduceți id-ul cuponului si apăsați butonul **Aplica cupon**) La final apăsați butonul **Cerere confirmare**.

|                                                             |                                                  | Checkout                                                                                                    |                                                                   |
|-------------------------------------------------------------|--------------------------------------------------|----------------------------------------------------------------------------------------------------|-------------------------------------------------------------------|
| Ai un cupon?                                                |                                                  | Dă clic aici                                                                                                    | pentru a-ți introduce codul                                       |
| Detalii pentru                                              | facturare                                        | Comanda ta                                                                                                    |                                                                   |
| renume *<br>dresă email *                                   | Nume *                                           | Cazare Centrul de Cercetare și Perfecționare Păltiniș<br>Data de rezervare: februarie 8, 2025<br>Durata (Zile): 2 zi<br>Camera: Sezon rece – cameră 1 pat     | × 1<br>240,00 lei                                                 |
| ompletati informatii aditionale desp                        | re rezervare, solicitare reduceri, etc. (opționa | sub-total<br>Total                                                                                                    | 240,00 lei<br>240,00 lei                                          |
| ŀ                                                           |                                                  | Verificare disponibilitate rezervare                                                                                                    |                                                                   |
| entru cazurile in care rezervarea ai                        | re loc pentru o manifestare *                    | Datele dumneavoastră personale vor fi folosite pentru a v<br>web, pentru a gestiona accesul la contul dumneavoastră<br>Politică de confidențialitate (RGDPR). | ă susține experiența pe acest s<br>și în alte scopuri descrise în |
| Actiune academica - sedinta depar                           | tament test                                      | Am citit și sunt de acord cu Termeni și condiții ♥ site-ului web *                                                                                            |                                                                   |
| ink catre pagina web sau documen<br>nanifestarii (opțional) | tul incarcat in cloud care contine agenda        |                                                                                                    |                                                                   |
|                                                             |                                                  | CERERE CONFIRMA                                                                                                    | (E                                                                |

Adresa: Bd-ul. Victoriei, nr. 10 Sibiu, 550024, România e-mail: support@ulbsibiu.ro www.ulbsibiu.ro

|               | GHID                                                 |                  |          |  |  |  |
|---------------|------------------------------------------------------|------------------|----------|--|--|--|
|               | UTH IZARF PLATFORMĂ REZERVARE                        | Pagina 8 din 10  | Ediția 1 |  |  |  |
|               | PENTRU SPAȚIILE DE CAZARE ȘI                         | Evoluție revizii |          |  |  |  |
| UNIVERSITATEA | EVENIMENTE                                           | 0/               |          |  |  |  |
| — DIN SIBIU—  | Emitent:<br>DIRECTIA DE INFORMATIZARE SI COMUNICATII | 02.2025          |          |  |  |  |

O cerere de rezervare va fi trimisă managerilor platformei, iar aceștia vor confirma disponibilitatea rezervării prin e-mail.

#### **1.6** Verificare status rezervări

Din meniul superior accesați **Contul Meu** > **Rezervări** pentru a vizualiza cererile de rezervare. Statusul inițial al noilor cereri este **Confirmare in așteptare**. Fiecare rezervare are asociată o comandă.

| Panou control    |          | Rea                                                      | zervari              |                       |                        |                            |
|------------------|----------|----------------------------------------------------------|----------------------|-----------------------|------------------------|----------------------------|
| Comenzi          | Ro       | zervări viitoa                                           | re -                 |                       |                        |                            |
| Adrese           | Ne       |                                                          | C                    |                       |                        |                            |
| Detalii cont     | ID       | Rezervat                                                 | Comanda              | Data de început       | Data de încheiere      | Status                     |
| Rezervari        | 6520     | Cazare Centrul de Cercetare și<br>Perfecționare Păltiniș | 6521                 | februarie 9, 2025     | februarie 10, 2025     | Confirmare in<br>asteptare |
| Dezautentificare | 6522     | Cazare Centrul de Cercetare și<br>Perfecționare Păltiniș | 6523                 | februarie 10, 2025    | februarie 11, 2025     | Confirmare in<br>asteptare |
|                  |          |                                                          |                      |                       |                        |                            |
|                  |          |                                                          |                      |                       |                        |                            |
| Banau control    | ~        |                                                          | manda                | nr. 6521              | um acto Distă în       | antantara                  |
| Panou control    |          | manda nr. 6521 a lost plasa                              | la pe lebruari       | e 8, 2025 și aci      | um este <b>Flata m</b> | așteptare.                 |
| Comenzi          |          |                                                          |                      |                       |                        |                            |
| Adrese           | -        |                                                          | IX                   |                       |                        |                            |
| Detalii cont     | L        | petalli coma                                             | nda                  |                       |                        |                            |
|                  |          | ue du c                                                  |                      |                       | Tatal                  |                            |
| Rezervari        | PI<br>C: | rocus<br>azare Centrul de Cercetare si Perfe             | actionara Păltinis : | x 1                   | Iotai                  |                            |
| Dezautentificare | 0.       |                                                          | egonare r arang.     |                       |                        |                            |
|                  |          | Rezervare#6520                                           | Co.                  | nfirmare in asteptare |                        |                            |
|                  |          | Camera: Sezon rece - cameră 1 p                          | ozs<br>at            |                       | 240,00 lei             |                            |
|                  |          | Vîzualîzaţî rezervărîle mele →                           |                      |                       |                        |                            |
|                  | s        | ub-total:                                                |                      |                       | 240,00 lei             |                            |
|                  | м        | letodă de plată:                                         |                      |                       | Verificare             | disponibilitate rezerva    |
|                  | Т        | otal:                                                    |                      |                       | 240,00 lei             |                            |
|                  | N        | otă:                                                     |                      |                       | asd                    |                            |
|                  | A        | cțiuni:                                                  |                      |                       | VEZI                   | ANULEAZĂ                   |

#### 1.7 Plată rezervare

Daca rezervarea va fi confirmata de către gestionarii platformei, solicitantul va primi un mesaj cu linkul de plată. Statusul rezervării va fi actualizat în **Confirmată** și în Contul solicitantului de pe platformă, de unde poate accesa linkul de plată într-un termen limita de la confirmarea gestionarului platformei.

|               |      | GH                                                   | ID           |                     |                           |                 |          |
|---------------|------|------------------------------------------------------|--------------|---------------------|---------------------------|-----------------|----------|
|               |      | UTILIZARE PLATFORMĂ REZERVARE                        |              |                     | Pagina 9 din 10           | 1               | Ediția 1 |
|               |      | PENTRU SPAŢIIL                                       | E DE CAZ     | ZERVARE<br>ZARE ȘI  | E                         | voluție revizii |          |
| UNIVERSITATEA |      | EVENIN                                               | <b>MENTE</b> |                     | 0/                        |                 |          |
| — DIN SIBIU   | I    | Emitent:<br>DIRECTIA DE INFORMATIZARE SI COMUNICATII |              | 02.2025             |                           |                 |          |
| Panou control |      | R                                                    | ezerva       | ri                  |                           |                 |          |
| Comenzi       | Re   | zervări viito                                        | are          |                     |                           |                 |          |
| Adrese        |      |                                                      |              |                     |                           |                 |          |
| Detalii cont  | ID   | Rezervat                                             | Comanda      | Data de început     | Data de încheiere         | Status          |          |
|               | 0507 | Cazare Centrul de Cercetare și                       | 0500         | februarie 16, 2025, | februarie 17, 2025, 11:59 | 0               |          |

Solicitantul va apasă butonul Plătește pentru a realiza plata prin card bancar. În situația în care solicitantul a beneficiat de un cupon de reducere de gestionar, suma totală va fi recalculată. Dacă reducerea este completă solicitantul nu mai trebuie să realizeze plata.

12:00 am

pm

6538

| Demonstration I  | Comanda nr. 6538                                                                                 |                                      |  |  |  |  |  |  |  |
|------------------|--------------------------------------------------------------------------------------------------|--------------------------------------|--|--|--|--|--|--|--|
| Panou control    | Comanda nr. 6538 a fost plasata pe februarie 8, 2025 și acu                                      | n este Plata în așteptare.           |  |  |  |  |  |  |  |
| Comenzi          |                                                                                                  |                                      |  |  |  |  |  |  |  |
| Adrese           | Detalii comandă                                                                                  |                                      |  |  |  |  |  |  |  |
| Detalii cont     |                                                                                                  |                                      |  |  |  |  |  |  |  |
| Rezervari        | Produs                                                                                           | Total                                |  |  |  |  |  |  |  |
| Dezautentificare | Cazare Centrul de Cercetare și Perfecționare Păltiniș × 1 Rezervare #8537 Confirmata             |                                      |  |  |  |  |  |  |  |
|                  | februarie 16, 2025, 12:00 am / februarie 17, 2025, 11:59 pm<br>Camera: Sezon rece – cameră 1 pat | 240,00 lei                           |  |  |  |  |  |  |  |
|                  | Vizualizați rezervările mele →                                                                   |                                      |  |  |  |  |  |  |  |
|                  | Sub-total:                                                                                       | 240,00 lei                           |  |  |  |  |  |  |  |
|                  | Metodă de plată:                                                                                 | Verificare disponibilitate rezervare |  |  |  |  |  |  |  |
|                  | Total:                                                                                           | 240,00 lei                           |  |  |  |  |  |  |  |
|                  | Notă:                                                                                            | adad                                 |  |  |  |  |  |  |  |
|                  | Acțiuni:                                                                                         | PLĂTEȘTE VEZI ANULEAZĂ               |  |  |  |  |  |  |  |

6537

Rezervari

Perfecționare Păltiniș

În ecranul de plată acceptați termenii si condițiile, selectați procesatorul pentru plata online și apăsați butonul Plaseaza comanda.

Confirmata

|                                                                                      | GH                                                       | GHID                  |                                |                            |         |                  |         |  |
|--------------------------------------------------------------------------------------|----------------------------------------------------------|-----------------------|--------------------------------|----------------------------|---------|------------------|---------|--|
|                                                                                      | UTH 17 ADE DI ATE                                        | ορμά ρι               | ZEDVADE                        | Pagina 10                  | din 10  | Ec               | liția 1 |  |
|                                                                                      | PENTRU SPAŢIII                                           | LE DE CA              | ZARE ŞI                        |                            | Evoluți | Evoluție revizii |         |  |
|                                                                                      | EVENI                                                    | EVENIMENTE            |                                |                            |         |                  |         |  |
| — DIN SIBIU—                                                                         | Em<br>DIRECTIA DE INFORMA                                | itent:<br>TIZARE SI ( | COMUNICATII                    | 0/<br>02.2025              |         |                  |         |  |
|                                                                                      | Plătește coman                                           | da                    |                                |                            |         |                  |         |  |
| Produs                                                                               |                                                          | Cantitate             | Total                          |                            |         |                  |         |  |
| Cazare Centrul de Cercetare și Perfecționare Păltiniș                                |                                                          |                       |                                |                            |         |                  |         |  |
| Rezervare #6537                                                                      | Confirmata                                               |                       |                                |                            |         |                  |         |  |
| februarie 16, 2025, 12:00 am / februarie 17, 2025,                                   | 11:59 pm                                                 | × 1                   | 240,00 lei                     |                            |         |                  |         |  |
| Vîzualizaţî rezervărîle mele →                                                       |                                                          |                       |                                |                            |         |                  |         |  |
| Sub-total:                                                                           |                                                          |                       | 240,00 lei                     |                            |         |                  |         |  |
| Metodă de plată:                                                                     |                                                          |                       | NETOPIA Payments               |                            |         |                  |         |  |
| Total:                                                                               |                                                          |                       | 240,00 lei                     |                            |         |                  |         |  |
| NETOPIA Payments                                                                     |                                                          |                       |                                | TT DETOPIS                 |         |                  |         |  |
| Datele dumneavoastră personale vor fi folosite pentru a<br>onfidențialitate (RGDPR). | vă susține experiența pe acest site web, pentru a gestic | ona accesul la contul | dumneavoastră și în alte scopu | ri descrise în Politică de |         |                  |         |  |
|                                                                                      | *                                                        |                       |                                |                            |         |                  |         |  |

Dacă solicitantului a ales modalitatea de **plata cu cardul** va fi redirecționat pe pagina procesatorului de plăti, unde va completa Numărul cardului, Numele beneficiarului cardului, Codul CVS, Data expirării, si apoi va apăsa butonul **Validare**. Daca plata a fost acceptata, solicitantul va primi pe adresa instituționala confirmarea plații.

PLĂTEȘTE COMANDA

Solicitantul poate accesa istoricul, rezervările și comenzile din meniul Contul meu.